# 项目代码配置流程

# 软件安装

### Docker

https://www.docker.com/products/docker-desktop/

#### **Docker Desktop**

Docker Desktop is collaborative containerization software for developers. Get started and download Docker Desktop today on Mac, Windows, or Linux.

#### 为了尽量减少环境配置的困扰,后续将在docker环境里进行开发

下面是Windows安装可能遇到的问题,如果遇到了可以查看文档 https://cloud.tencent.com/developer/article/2208269 和 https://blog.csdn.net/Ninelife19/article/details/134841395

不了解docker的同学可以阅读下面的文章,提前学习如何简单使用

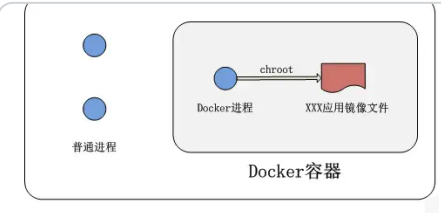

今十年(美國新聞生日間)

# VScode

建议安装VScode作为代码编辑器

#### https://code.visualstudio.com/download

### Download Visual Studio Code - Mac, Linux, Windows

Visual Studio Code is free and available on your favorite platform - Linux, macOS, and Windows. Download Visual Studio Code to experience a redefined code editor, optimized for building and debuggin

下载后可以在本地配置C++环境,但本课程可以在Docker里操作,所以如果配不好也没有关系(因为 不同电脑可能会遇到不同的复杂的配置问题,长远看还是建议配好)下面分别是Windows和Mac的

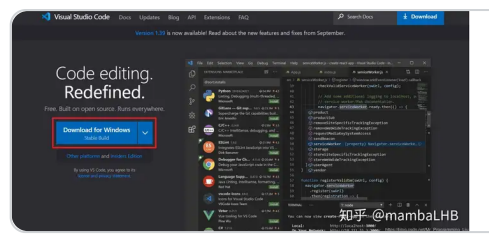

#### https://zhuanlan.zhihu.com/p/87864677

VSCode配置C/C++环境

VSCode简介VSCode是一款微软出的轻量级编辑器,它本身只是一款文本编辑器而已, 所有的功能都是以插件扩展的形式所存在,想用什么功能就安装对应的扩展即可,\*\*\*

#### https://zhuanlan.zhihu.com/p/30713987

【全干货】5 分钟带你看懂 Docker!

欢迎大家前往 腾讯云社区,获取更多腾讯海量技术实践干货哦~ 作者 | 唐文广:腾讯工程师,负责无线研发部地图测试。导语: Docker,近两年才流行起来的超轻量级虚拟\*\*\*

#### C https://blog.csdn.net/xiaonuo911teamo/article/details/111704610

mac上VScode如何配置C++使用(方法出自于官网,很傻瓜,也很明白)\_mac如何找到c++标准库的安装路径或头文件目录-CSDN博客

文章浏览阅读2.1k次,点赞5次,收藏15次。下面的方法基本是照抄官网的,只是翻译了一下,再加上一丢丢自己的备注。本来···

### Git

如果可以访问GitHUB看这个

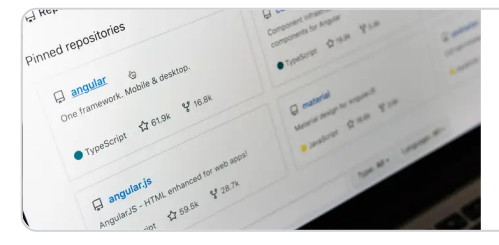

https://zhuanlan.zhihu.com/p/369486197

还不会使用 GitHub? GitHub 教程来了! 万字图文详解 在编程届有个共识,想要成为一个合格的程序员必须要掌握 GitHub 的用法! 接下来, 我们用两万字加一百张图片从头到尾的给你介绍 GitHub 的具体使用,通过这个···

#### 翻不了墙用Gitee也可以

#### C https://blog.csdn.net/qq\_38403590/article/details/120907444

#### gitee教程(超全,超详细,超长)-CSDN博客

文章浏览阅读5.9w次,点赞273次,收藏1.5k次。俺今天刚写完 专利技术交底书,于是有了一点点空闲时间。虽然常用github,但 心里面总感觉缺点什么,于是有了这篇文档,希望这篇文档能在我忘记怎么用gitee的时候瞬间教会我。并且也能让我在写文档···

# 自选书目推荐

- 1. Effective C++: 实用的编程技巧和最佳实践,可以立即应用于你自己的项目和代码中,提高代码 的质量和性能(用语也算是相对幽默的)
- CSAPP(深入理解计算机系统):加深实际的计算机理论知识的理解,这本书最有价值的是他的课程lab。很有助于新手入门学会配环境和通过代码理解OSI七层架构,网上也有大量教程和讲解,适合自驱力强的同学自学。

http://csapp.cs.cmu.edu/3e/labs.html

#### CS:APP3e, Bryant and O'Hallaron

Computer Systems: A Programmer's Perspective, 3/E (CS:APP3e) Randal E. Bryant and David R. O'Hallaron , Carnegie Mellon University Request a CS:APP instructor's account Change your CS:APP password Hom

- 3. C++ Primer(《C++ Primer》): 这是一本经典的C++学习教材,由Stanley B. Lippman、Josée Lajoie和Barbara E. Moo合著。它逐步引导你深入了解C++的基础知识和高级概念(适合当字典)
- Effective Modern C++(《Effective Modern C++》): Scott Meyers的这本书是《Effective C++》系列的续集,重点介绍了C++11、C++14和C++17的新特性和最佳实践。
- 5. STL 源码剖析(《STL 源码剖析》): 这本书由侯捷编写,深入剖析了C++标准模板库(STL)的内 部工作原理,对于理解STL非常有帮助。

### 前置步骤

确保你已经按照预习文档成功安装Docker,并启动Docker Deskstop,能正常打开页面即可

| <b>- bocker</b> desktop | Q Search for images,                                                                      | containers, volu Ctrl+K | ⇒ ë ¢ ⊞                | Sign in 🛛 — 🗆 🗙            |
|-------------------------|-------------------------------------------------------------------------------------------|-------------------------|------------------------|----------------------------|
| Containers              | Images Give feedback                                                                      |                         |                        |                            |
| (💬 Images               | Local Hub Artifactory EARLY ACCESS                                                        |                         |                        |                            |
| 💼 Volumes               |                                                                                           |                         |                        |                            |
| 🔾 Builds 📧              | 443.11 MB / 0 Bytes in use 2 images                                                       |                         | L                      | ast refresh: 5 hours ago 📿 |
| Dev Environments BETA   |                                                                                           |                         | X                      |                            |
| Ø Docker Scout          |                                                                                           |                         | 1                      |                            |
|                         | Name   Tag                                                                                | Status                  | Created Size           | Actions                    |
|                         | j <u>uanbing/juanbing-server</u><br>1a7db52a9428 © latest                                 | <u>In use</u>           | 43 minutes ag 443.11   | MB ▶ : 🗎                   |
| Add Extensions          | juan-server1<br>la7db52a9428 1 latest                                                     | <u>In use</u>           | 43 minutes ag 443.11   | MB ▶ : 👕                   |
|                         |                                                                                           |                         |                        | Showing 2 items            |
|                         | Walkthroughs                                                                              |                         |                        |                            |
|                         | 1 FROM node         2 RUH mkdir -p         3 WORKDIR /app         4 COPY packal    6 mins | doc                     | cker<br>Image S 5 mins | o images                   |
| 🖦 Engine running 🛛 🕨 🕕  | RAM 4.14 GB CPU 0.25% 🕷 Not signed in                                                     |                         |                        | 🛇 v4.26.1 🗅                |

成功启动后可以在VScode或者电脑的cmd命令行里输入docker,会显示Docker相关的命令,说明安 装成功

| PS C:\Windows\ | system32> docker                             |
|----------------|----------------------------------------------|
| Usage: docker  | r [OPTIONS] COMMAND                          |
| A self-suffici | ient runtime for containers                  |
| Common Command | ds:                                          |
| run            | Create and run a new container from an image |
| exec           | Execute a command in a running container     |
| ps             | List containers                              |
| build          | Build an image from a Dockerfile             |
| pull           | Download an image from a registry            |
| push           | Upload an image to a registry                |
| images         | List images                                  |
| login          | Log in to a registry                         |
| logout         | Log out from a registry                      |
| search         | Search Docker Hub for images                 |

下面是两种配置项目的方法

推荐大家用方案1了

下载镜像

优势:不容易出问题

劣势:你如果自己想修改代码测试会稍微麻烦一些,(可以看偷懒方案)

下面是步骤

1. 打开VScode,在terminal中运行命令

Mac电脑 docker pull juanbing/juanbing-webserver

Windows电脑 docker pull juanbing/juanbing-webserver-win

这句意思就是下载卷饼的卷饼存储在Docker hub 上的server镜像

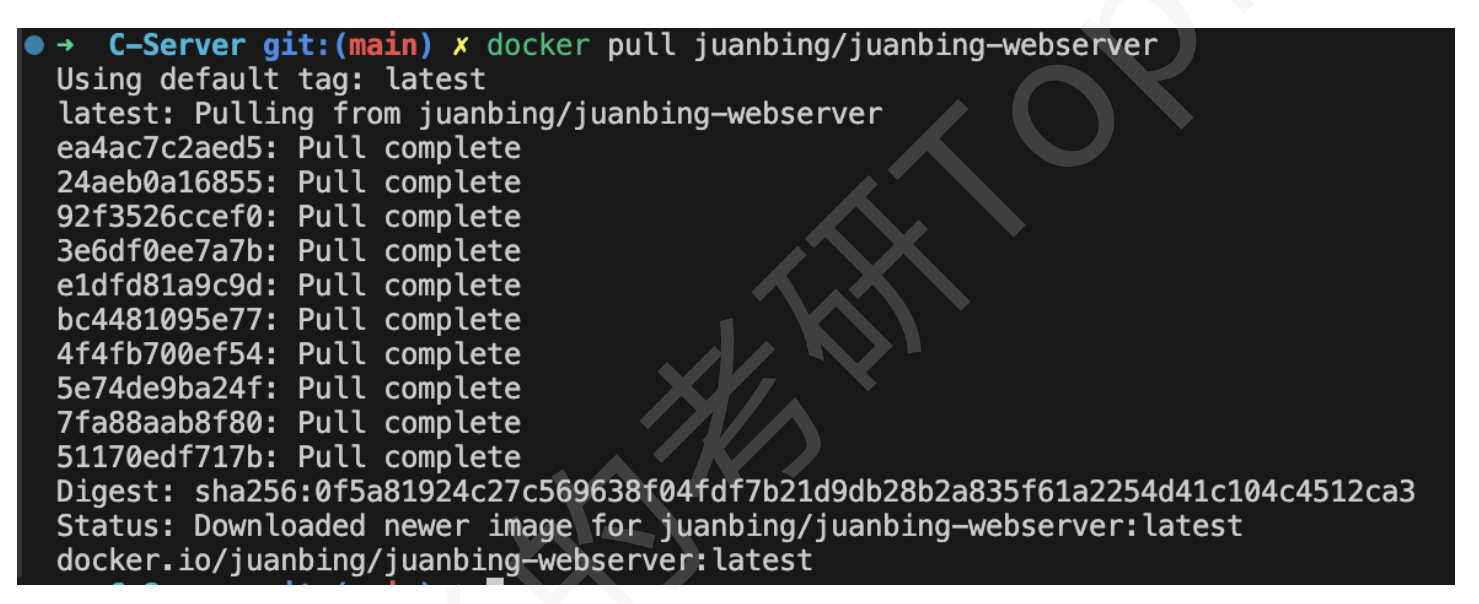

2. 这样你就下载下来了我的镜像,接下来执行命令运行这个镜像(windows电脑下面所有命令里的 juanbing/juanbing-webserver 都需要换成 juanbing/juanbing-webserver-

• \

docker run -it -p 7001:8080 juanbing/juanbing-webserver bash

我们将本机的端口7001映射到容器的8080端口,运行成功后输入ls可以看到当前目录,每个server开头的文件夹都是不同阶段的完整的服务器,进入文件夹后就可以运行我们的服务器(同一时刻只能有一个端口被占用,7001如果用了可以换成7002等等)

```
O → C-Server git:(main) × docker run -it -p 7001:8080 juanbing/juanbing-webserver bash
root@85470f9629d1:/usr/src/myapp# ls
Dockerfile post_data.txt server-2-http server-4-database start.sh
nginx.conf server-1-hellowolrd server-3-Logger server-5-epoll test.sh
```

3. 进入容器并运行我们的第一个服务器,进入server-1的目录,g++编译myserver.cpp,运行可执行 文件

cd server-1-hellowolrd

g++ myserver.cpp -o yourserver (这里yourserver是生成的可执行文件的名字,你可以随意 指定) root@85470f9629d1:/usr/src/myapp/server-1-hellowolrd# g++ myserver.cpp -o yourserver root@85470f9629d1:/usr/src/myapp/server-1-hellowolrd# ./yourserver

4. 运行成功后,再打开一个新的终端

执行命令

Windows系统: curl.exe http://localhost:7001/

MAC系统: curl http://localhost:7001/

或者直接在浏览器输入 http://localhost:7001/

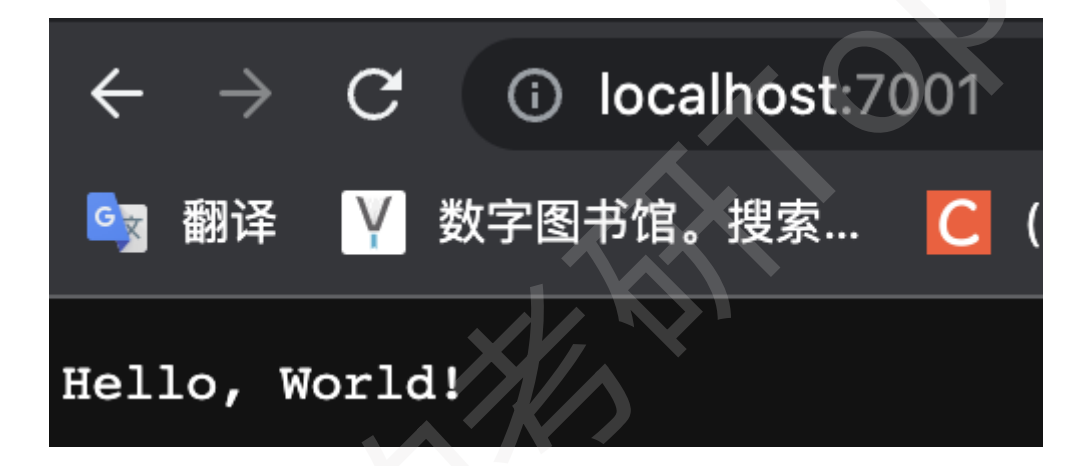

到这里说明配置成功,你的第一个本地服务器已经成功运行起来了,他可以响应请求并返回Hello, World

但这样并不能方便的看到代码

### 安装插件(不用每次都重新生成新的容器)

如果你之前成功安装了VScode可以安装Docker插件(左下角点击四个方块进入商城)

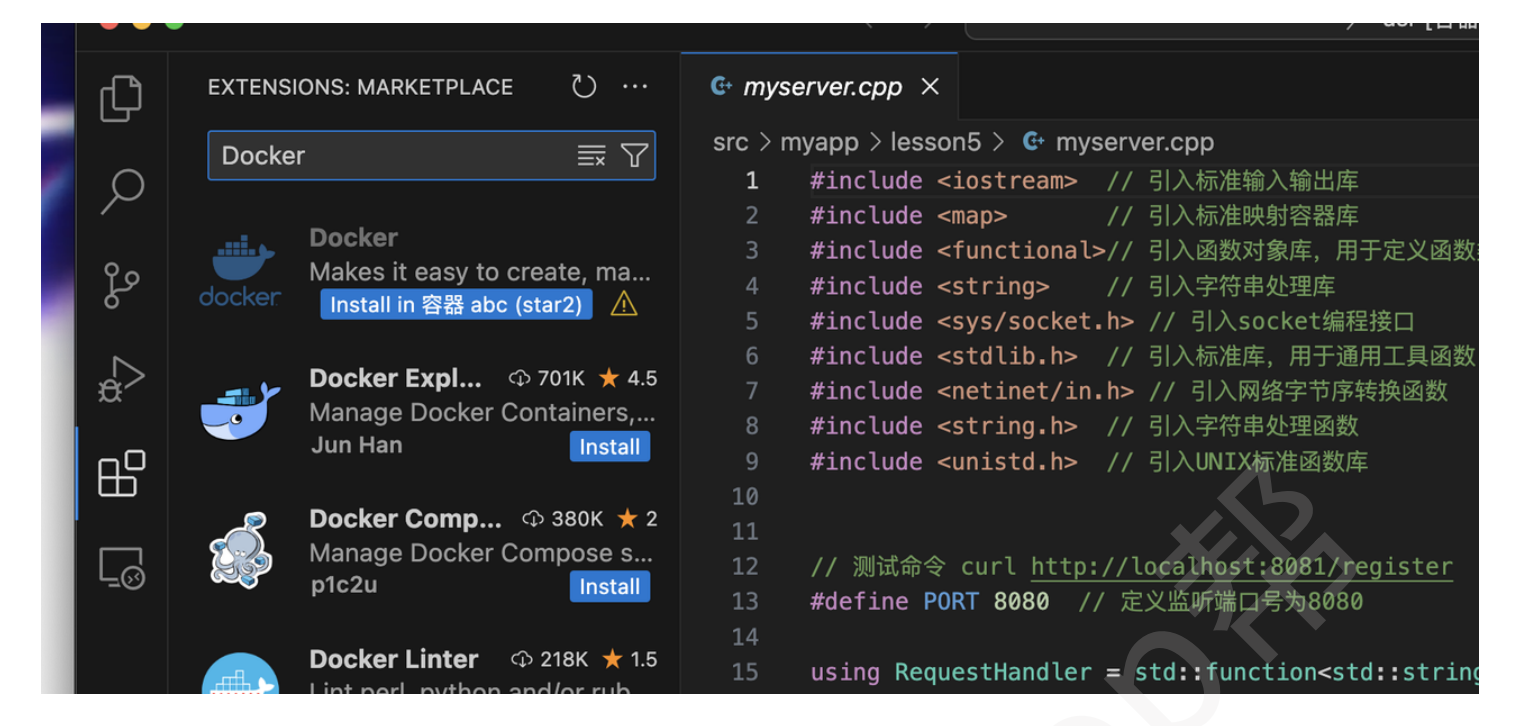

#### 以及Remote Explorer

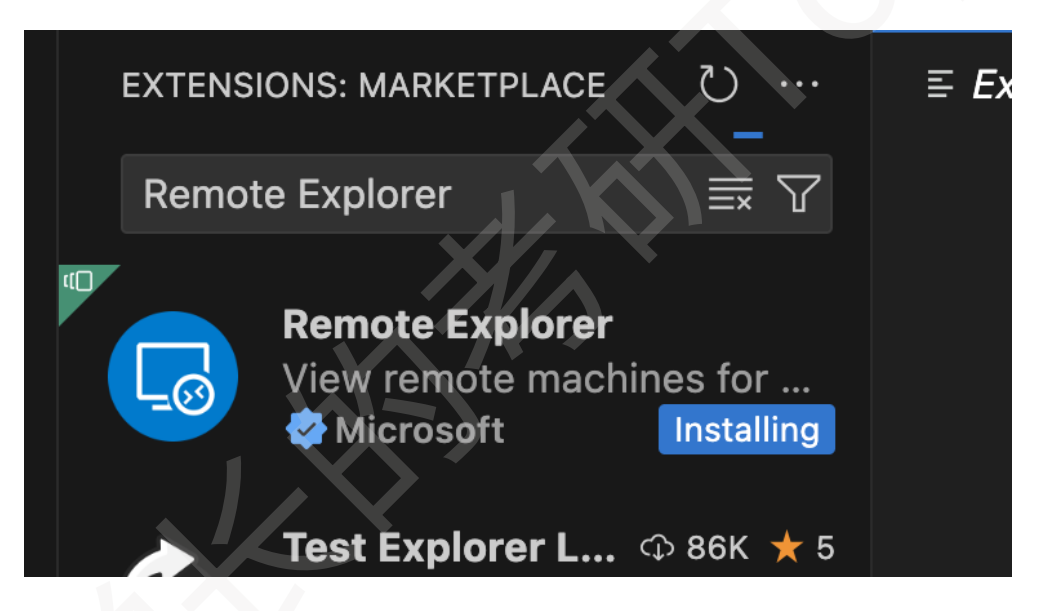

### 以及Remote Development

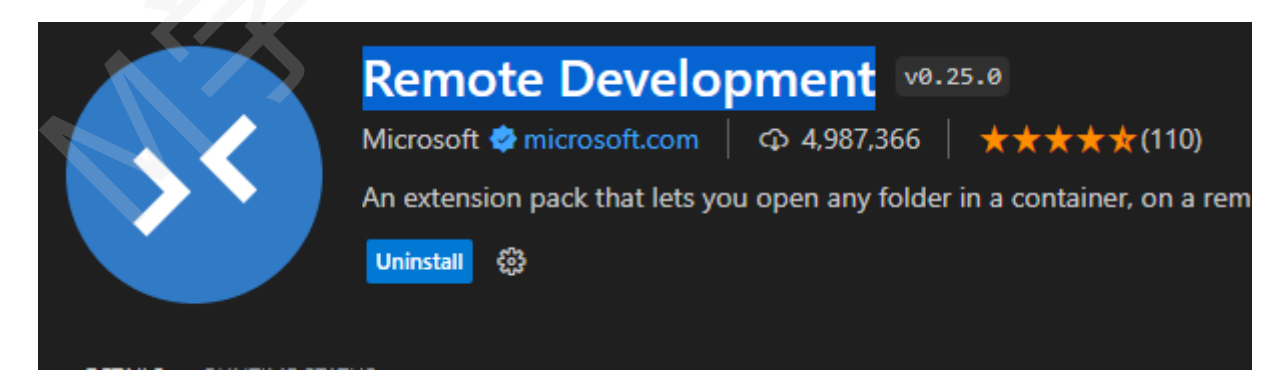

然后点击下面的Remote Explorer

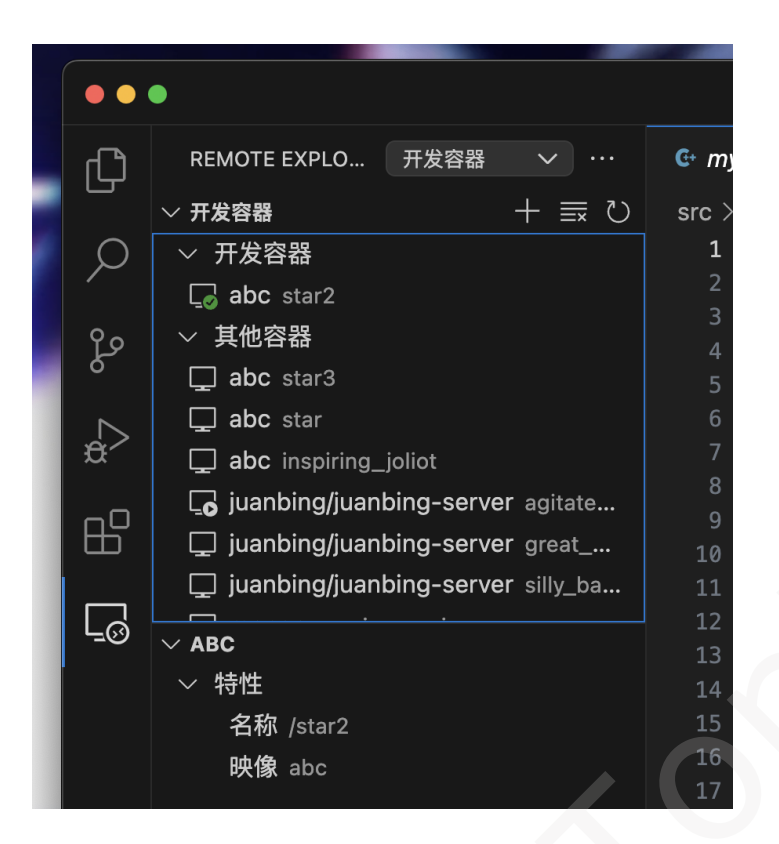

### 可以看到自己的容器(们)

#### 左边是镜像名右边是容器名字点击箭头进入容器

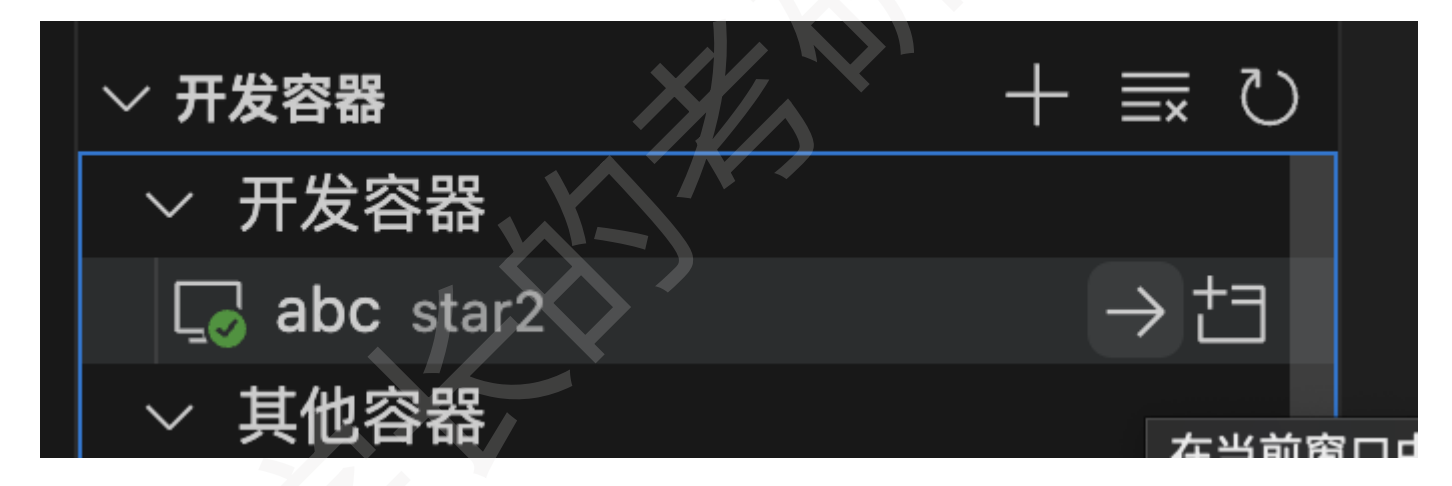

这样就可以在容器里编辑代码测试服务器,不用每次修改完代码都重新生成镜像了,有时候会失败, 退出再进去一次就好,如果需要目录的话我们的工作目录是/usr/src/app,点击确定即可进入代码目录

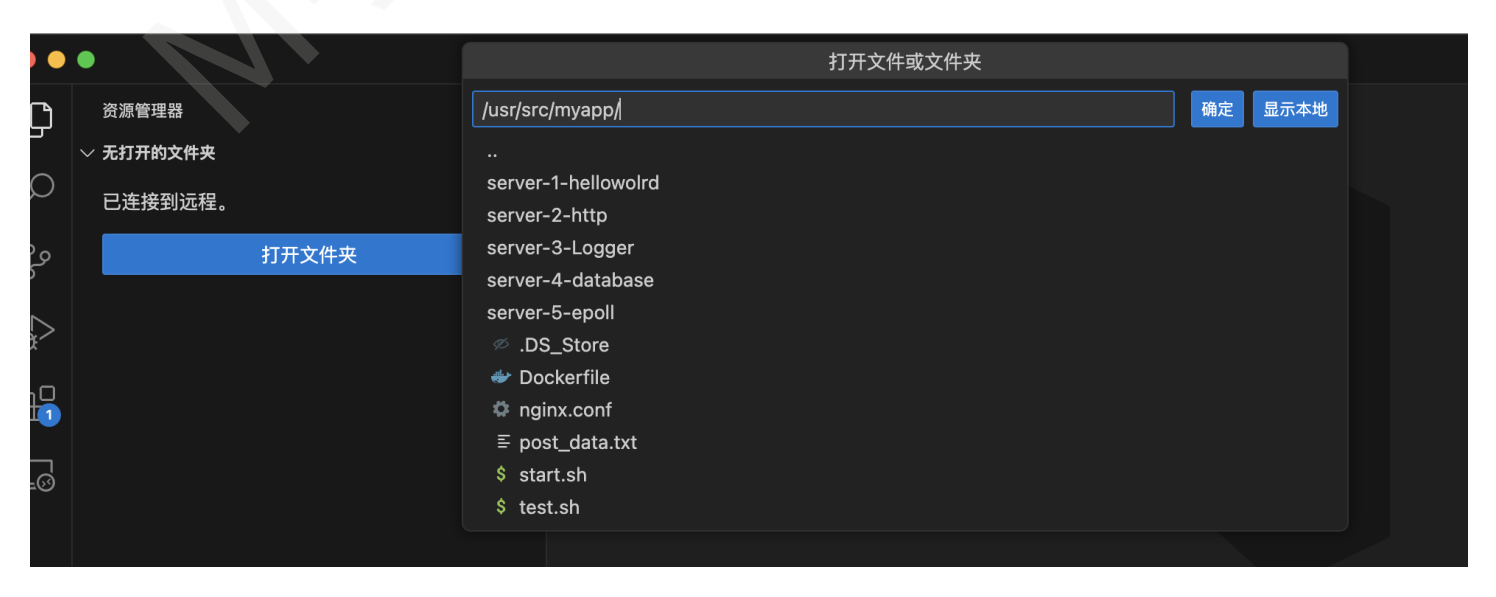

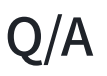

# 1. 打开VScode代码报错

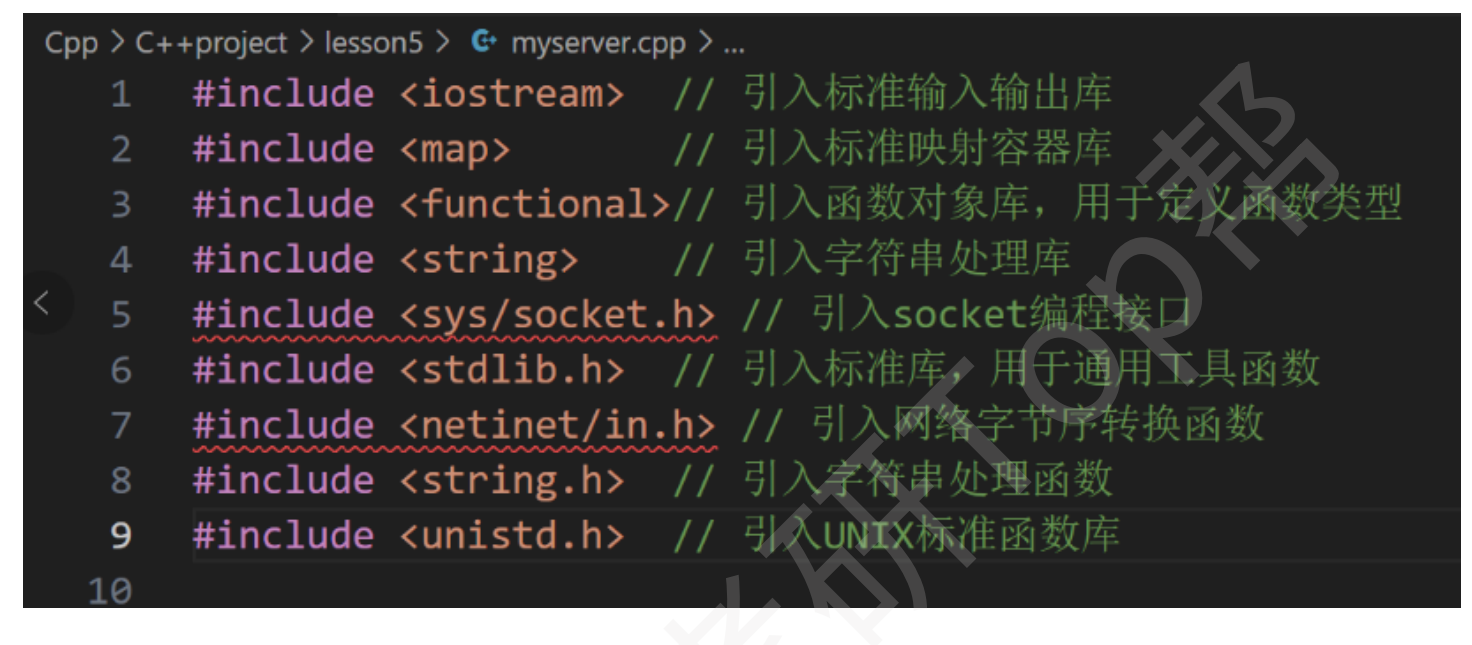

正常情况,我们的代码是针对Linux环境编写,在Windows和MAC系统中是无法运行的~,要按照操作 流程进入容器里编写和运行我们的服务器

# 2. 如何删除之前的Docker容器,避免端口一直占用

|                | , , ,                       |                        |              |                           |                   |                        |                           |
|----------------|-----------------------------|------------------------|--------------|---------------------------|-------------------|------------------------|---------------------------|
| PS C:\Users\v- | yangywang\Documents\server> | docker ps -a           |              |                           |                   |                        |                           |
| CONTAINER ID   | IMAGE                       | COMMAND                | CREATED      | STATUS                    | PORTS             |                        | NAMES                     |
| 9f3784b8e866   | test_log                    | "bash"                 | 8 hours ago  | Up 8 hours                | 80/tcp, 8081/tcp, | 0.0.0.0:7002->8080/tcp | serene_noether            |
| 33fd296f9810   | juanbing/juanbing-server    | "/bin/bash"            | 32 hours ago | Exited (130) 32 hours ago |                   |                        | interesting_proskuriakova |
| 2befa05c7f5e   | 1a7db52a9428                | "/bin/bash"            | 6 days ago   | Exited (130) 32 hours ago |                   |                        | crazy_chaum               |
| 39534589bb38   | 1a7db52a9428                | "/bin/bash"            | 6 days ago   | Up 6 days                 | 80/tcp, 8081/tcp, | 0.0.0.0:7001->8080/tcp | sad_mendeleev             |
| 1ab3a06e1325   | 1a7db52a9428                | "/bin/bash"            | 6 days ago   | Created                   |                   |                        | gifted_goldwasser         |
| 44802c00a52b   | 1a7db52a9428                | "/bin/bash"            | 6 days ago   | Up 6 days                 | 80/tcp, 8081/tcp, | 0.0.0.0:7000->8080/tcp | practical_hellman         |
| 1f6cd5068d69   | 1a7db52a9428                | "/bin/bash"            | 6 days ago   | Exited (0) 6 days ago     |                   |                        | angry_hypatia             |
| 1704be784ecc   | 1a7db52a9428                | "/start.sh"            | 6 days ago   | Exited (1) 6 days ago     |                   |                        | focused_dijkstra          |
| 97fa88c6b9b6   | 1a7db52a9428                | "/start.sh"            | 6 days ago   | Exited (1) 6 days ago     |                   |                        | naughty_mcclintock        |
| 360d8a929364   | 1a7db52a9428                | "bash"                 | 6 days ago   | Exited (0) 6 days ago     |                   |                        | lucid_colden              |
| 5c46168e5589   | 1a7db52a9428                | "bash"                 | 6 days ago   | Exited (0) 6 days ago     |                   |                        | zen_shtern                |
| 1aa11ad3ad1e   | 1a7db52a9428                | <pre>"/start.sh"</pre> | 6 days ago   | Exited (1) 6 days ago     |                   |                        | confident_swanson         |
|                |                             |                        |              |                           |                   |                        |                           |

执行docker ps -a看到所有容器,最左一列就是容器的ID(PORTS那一栏可以看到端口映射)

执行docker stop 容器ID

停下容器后用docker rm 容器ID删除

也可以直接在Docker软件中删除

| <b>- docker</b> desktop    |                                              | Q Search for images, cont                                            | ainers, volu Ctrl+K 🔷 🗢            | 🛎 🌣 🖩           | Sign in 📃 🗆    | ×            |
|----------------------------|----------------------------------------------|----------------------------------------------------------------------|------------------------------------|-----------------|----------------|--------------|
| Containers                 | Containers Give f                            | feedback 🕞                                                           |                                    |                 |                |              |
| (2) Images                 |                                              |                                                                      |                                    |                 |                |              |
| 💼 Volumes                  | Container CPU usage (<br>0.00% / 800% (8 cor | ो<br>res available)                                                  | Container memory<br>46.38MB / 7.52 | usage 👔<br>2GB  | Show charts 🗸  |              |
| A Builds NEW               |                                              |                                                                      |                                    |                 |                |              |
| 😂 Dev Environments 📴       | Q Search                                     | III 🔶                                                                | Only show running containers       |                 |                |              |
| 💓 Docker Scout             | Name                                         | Image   Status                                                       | CPU (%)   Port(s)                  | Last started    | Actions        |              |
| Extensions                 |                                              | o <mark>nfider</mark><br>j <u>uanbing/ju</u> : Exited (1)<br>aa11ad3 | 0% 8080:700                        | 00 🖄 6 days ago | ▶ :   ∎        |              |
| Add Extensions             |                                              | e <mark>n_sht(</mark><br>j <u>uanbing/ju</u> ; Exited                | 0% 8080:700                        | 00 🖄 6 days ago |                |              |
|                            |                                              | icid_co<br>50d8a92 j <u>uanbing/ju</u> : Exited                      | 0% 7000:808                        | 30 🖄 6 days ago |                |              |
|                            |                                              | aughty<br>juanbing/ju: Exited (1)<br>/fa88c6                         | 0% 7000:808                        | 30 🗹 6 days ago |                |              |
|                            |                                              | ocused<br>juan-server1 Exited (1)                                    | 0%                                 | 6 days ago      | ▶ :   ■        |              |
|                            |                                              | ngry_h;<br>juan-server1 Exited                                       | 0%                                 | 6 days ago      | ▶ :   ∎        |              |
|                            | с — ы                                        | ractica                                                              | <b>0</b> 4 7000.004                |                 | Showing 12 ite | ems          |
| 🚔 Engine running 🛛 🕨 🔢 🕑 🗄 | RAM 4.86 GB CPU 0.13%                        | 🕅 Not signed in                                                      |                                    |                 | 🛇 v4.26        | 5.1 <u>∩</u> |

# 3. run之后报错显示端口被占用

S → C-Server-main docker run -it -p 7001:8080 juanbing/juanbing-webserver bash docker: Error response from daemon: driver failed programming external connectivity on endpoint musing\_no rthcutt (0f6e6530e2a495dfa68b82b5da972b6737856e9759b1602c4da374ef9492de70): Bind for 0.0.0.0:7001 failed: port is already allocated.

按照上面的步骤停止并删掉正在占用端口的容器~或者自己换一个端口7009之类的再生成新的

# 4. 如何更新新的镜像

我上传新代码后,可以通过运行自动获取最新的镜像

docker pull juanbing/juanbing-webserver

# 5. Windows系统报错warning

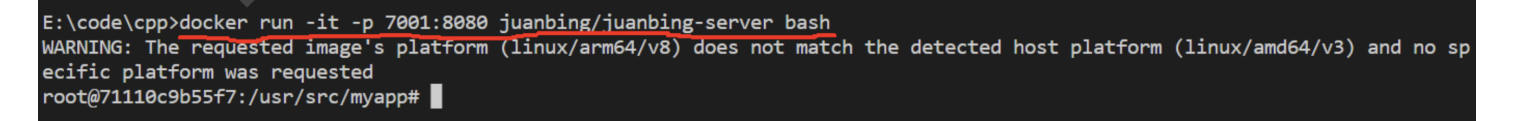

warning是正常警告,因为我是在Mac生成的镜像,所以不是很兼容,但是可以运行的,底下已经变成 root就说名已经进入了docker,接下来按照偷懒方案就行